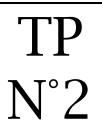

## ① Les effets

Il est possible d'appliquer un certain nombre d'effets à une piste son. Certains sont ludiques, d'autres nécessaires.

| Amplification des basses | Inverser sens                       | Clip Fix                                 |
|--------------------------|-------------------------------------|------------------------------------------|
| Amplification            | Niveleur                            | Cross Fade In                            |
| Auto Duck                | Normaliser                          | Cross Fade Out                           |
| Changer la hauteur       | Paulstretch                         | Delay                                    |
| Changer la vitesse       | Phaser                              | GVerb                                    |
| Changer le tempo         | Réduction du bruit                  | Hard Limiter                             |
| Compresseur              | Réparer                             | High Pass Filter                         |
| Console Nyquist          | Répéter                             | Low Pass Filter                          |
| Echo                     | Suppression des clics               | Notch Filter                             |
| Egalisation              | Tronquer le silence                 | SC4                                      |
| Fondre en fermeture      | Variation progressive de la hauteur | Tremolo                                  |
| Fondre en ouverture      | Wahwah                              | Vocal Remover (for center-panned vocals) |
| Inverser                 |                                     | Vocoder                                  |

À partir de votre fichier « les Papoux », **générer** les différents effets ci-dessous.

## ② Amplification

Souvent le son obtenu est de mauvaise qualité, il est trop faible. Il faut l'amplifier.

| • lancer Audacity, ouvrir le lichier lesPapoux.Mp3 | • dans le menu effets, <b>choisir</b> Amplification ; |
|----------------------------------------------------|-------------------------------------------------------|
| ou lespapoux.wav ou lespapoux.aup ;                | • bouger le curseur ;                                 |
| • sélectionner la piste (en surbrillance).         | • autoriser la saturation éventuellement pour         |
| -                                                  | les très mauvais sons.                                |
| 0                                                  | Amplification                                         |
|                                                    | par Dominic Mazzoni                                   |
|                                                    | Amplification (dB) : 28,5                             |
|                                                    |                                                       |
|                                                    | Nouvelle amplitude de crête (dB ): 8,7                |
|                                                    | Autoriser la saturation                               |
| •                                                  | Aperçu OK Annuler                                     |

#### 3 Changer la vitesse

| Effet ludique pour obtenir une voie du                                                                                                    | Dans le menu effets, <b>choisir</b> Changer la vitesse. On peut                     |
|----------------------------------------------------------------------------------------------------|-------------------------------------------------------------------------------------|
| type « alvin et les chipmunks ».                                                                                                    | passer de 33 a 45 tours ou modifier le pourcentage avec le                          |
| • sélectionner la piste (en surbrillance)                                                                                                    | curseur.                                                                            |
|                                                                                                    | •tester pour obtenir la voie de Tic et Tac ou les                                   |
| 0 <u>15</u>                                                                                                    | Chipmunks ;                                                                         |
| (25)(1) + 40) + 40 + (2) + (2) | •écouter, valider, annuler et recommencer jusqu'à                                   |
|                                                                                                    | obtenir l'effet voulu ;                                                             |
| - (25)(3)(4+40)(4+40)(4+0)(3)-40(2)+40(3)-40(2)+40(3)-40(2+40(3)-40)(4+0(3)-40)(4+0)(4+0(3)-40)(4+0(3)-40)(4+0(3)-40)(4+0(3)-40)(4+0(3)-40)(4+0(3)-40)(4+0(3)-40)(4+0(3)-40)(4+0(3)-40)(4+0(3)-40)(4+0(3)-40)(4+0(3)-40)(4+0(3)-40)(4+0(3)-40)(4+0(3)-40)(4+0(3)-40)(4+0(3)-40)(4+0(3)-40)(4+0(3)-40)(4+0(3)-40)(4+0(3)-40)(4+0 | • enregistrer.                                                                      |
|                                                                                                    | Changer la vitesse                                                                  |
|                                                                                                    | Changer la vitesse en modifiant tempo et hauteur                                    |
|                                                                                                    | par Vaughan Johnson 8, Dominic Mazzoni<br>utilise SampleRate, d'Erik de Castro Lopo |
|                                                                                                    | Pourcentage de modification : 79,920                                                |
|                                                                                                    | Q                                                                                   |
|                                                                                                    | Wnyl t/m : depuis 33 1/3 🔍 vers n/a 🔍                                               |
|                                                                                                    | Apergu OK Annuler                                                                   |

# **④ Réduction du bruit**

Lors d'un enregistrement hors studio, il y a un bruit de fond repérable au début de l'enregistrement (vent, bruit de foule, circulation, ventilateur de l'ordinateur). On peut le supprimer en deux étapes.

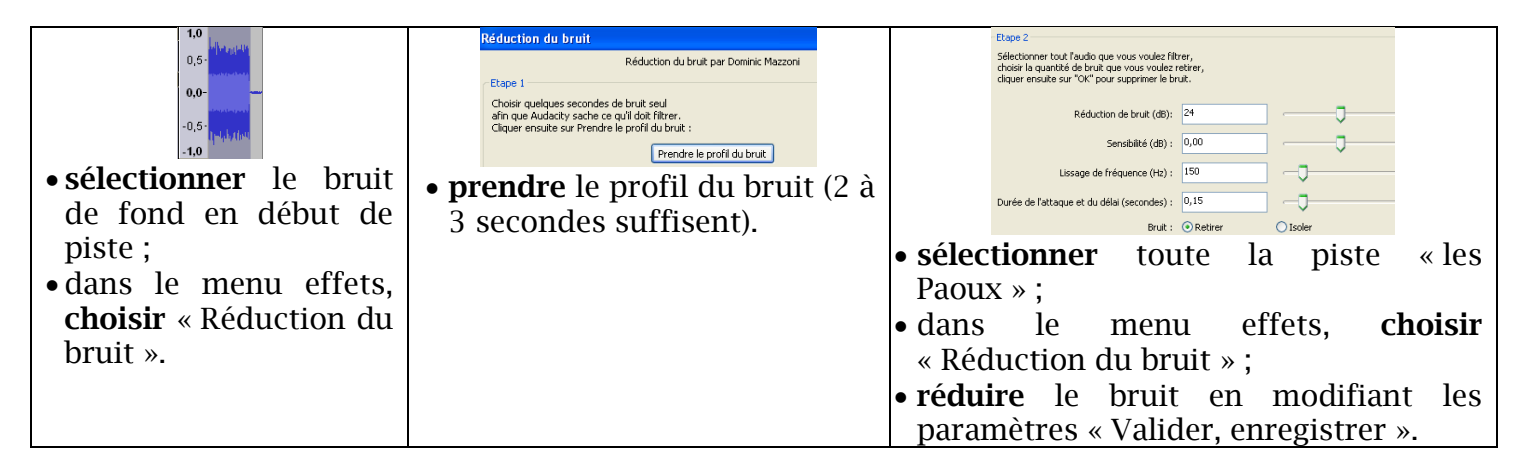

## **⑤** Conclusion

Tous les effets peuvent être testés selon les besoins.